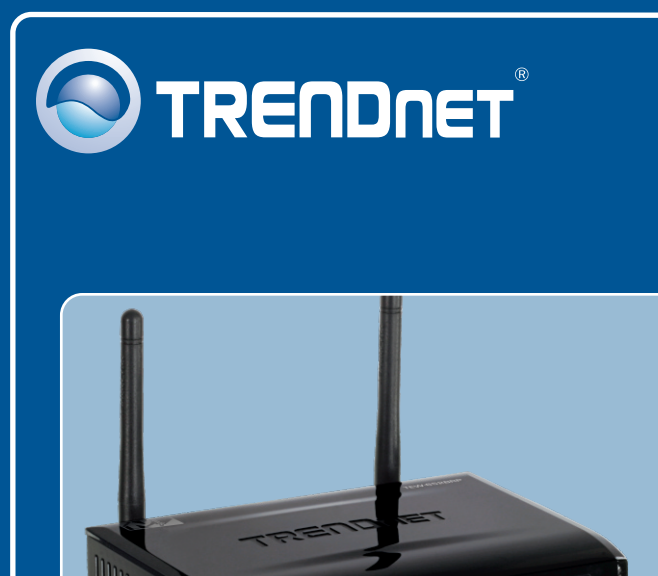

# Quick Installation Guide

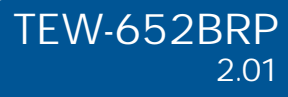

## Table of Contents

| 1. Bevor Sie anfangen                   | 1      |
|-----------------------------------------|--------|
| 3. Konfiguration des drahtlosen Routers | 2<br>3 |
| Troubleshooting                         | 6      |

## 1. Bevor Sie anfangen

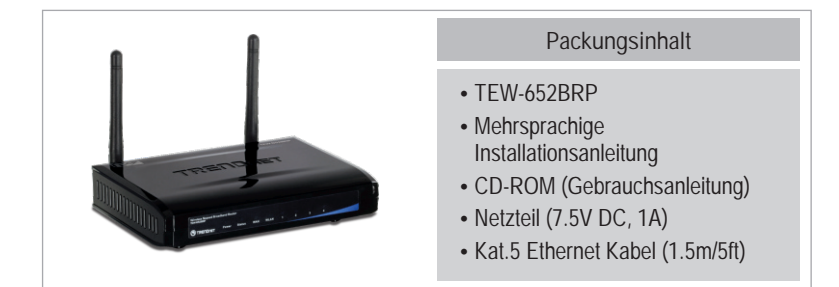

### Voraussetzungen für die Installation

- Computer mit korrekt installiertem verdrahtetem oder drahtlosem Netzwerkadapter
- Webbrowser: Internet Explorer (5.0 oder höher)
- Breitband-Internet
- Installiertes Kabel- oder DSL-Modem

### Anwendung

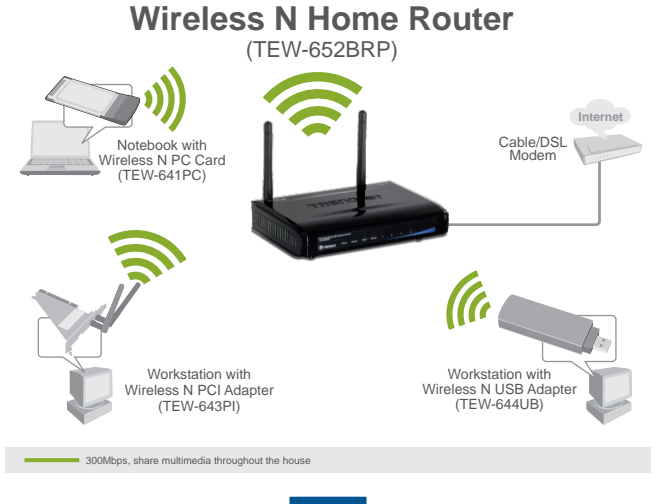

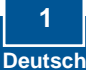

### 2. Installation der Hardware

<u>Hinweis</u>: Notieren Sie sich zuerst alle erforderlichen Angaben über Ihre Internetverbindung. Wenden Sie sich bei Bedarf an Ihren Internet Service Provider (ISP).

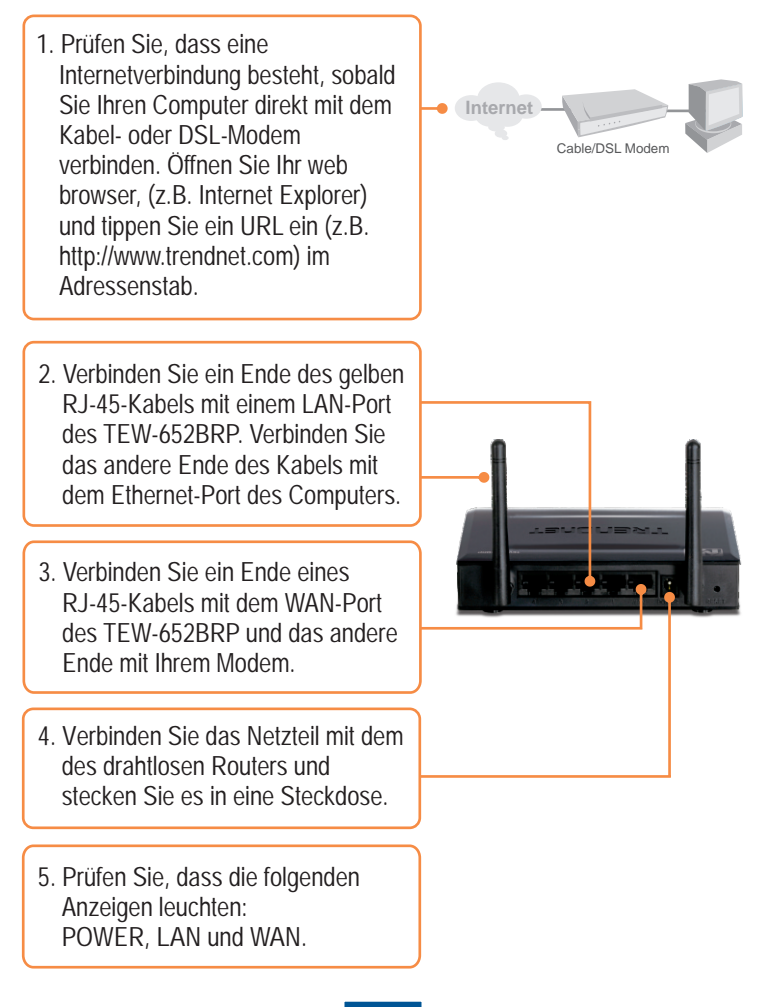

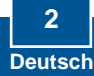

## 3. Konfiguration des drahtlosen Routers

<u>Hinweis</u>: Es ist zu empfehlen, den drahtlosen Router von einem verdrahteten Computer aus zu konfigurieren.

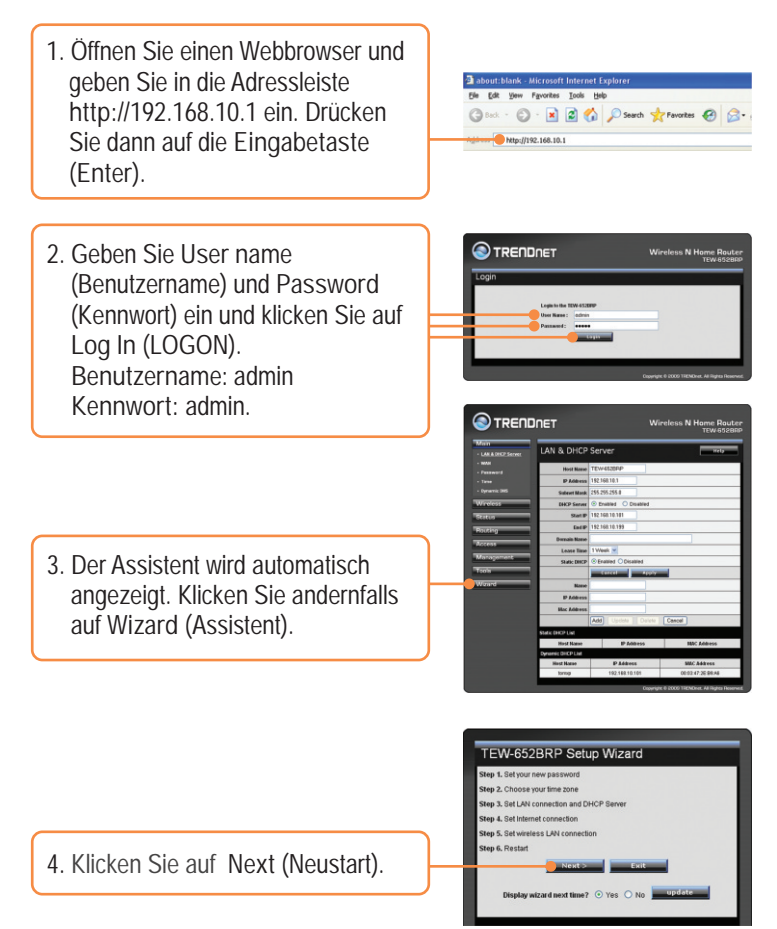

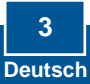

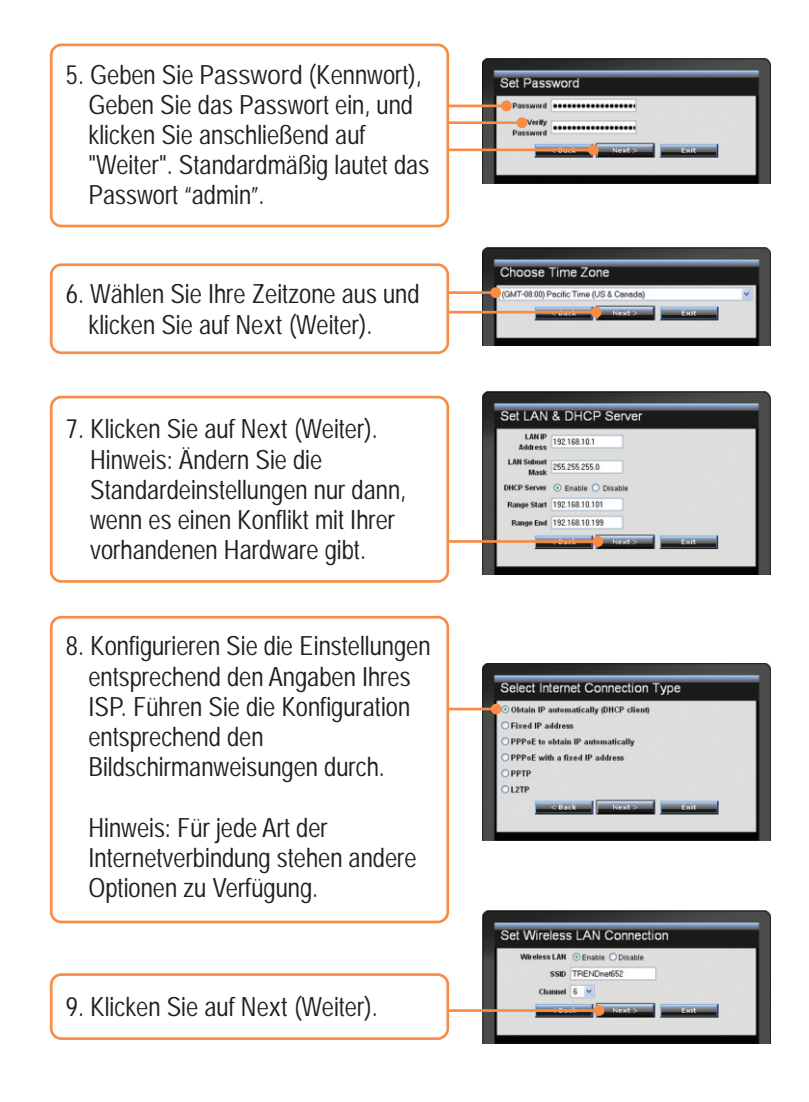

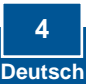

<u>Hinweis</u>: Grundsätzlich is es anzuraten den WLAN Router zu verschlüsseln. Bitte beachten Sie die Gebrauchsanweisung auf der CD-ROM für weitere Informationen über die Konfiguration der Verschlüsselung des kabellosen Routers.

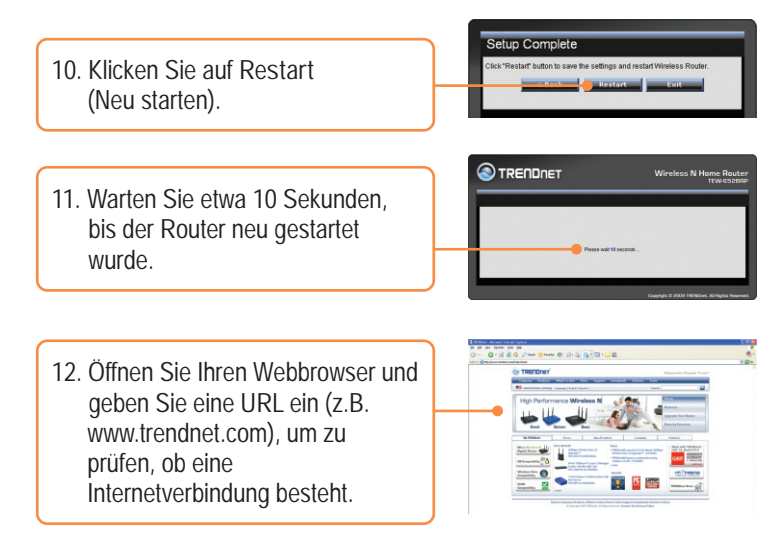

### Ihre Installation ist beendet!

Weitere Informationen zu den Konfigurations- und erweiterten Einstellungen des TEW-652BRP finden Sie im Abschnitt "Problembehandlung" der Bedienungsanleitung auf der beiliegenden CD-ROM oder auf der Website von TRENDnet unter http://www.trendnet.com.

#### Registrieren Sie Ihr Produkt

Nehmen Sie sich bitte einen Moment Zeit und registrieren Sie Ihr Produkt online, so dass Sie unsere umfassenden Support- und Kundendienstleistungen in Anspruch nehmen können: www.trendnet.com/register Vielen Dank für den Kauf eines TRENDnet-Produkts

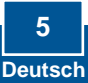

Q1: I typed http://192.168.10.1 in my Internet Browser's Address Bar, but an error message says "The page cannot be displayed." How can I get into the TEW-652BRP's web configuration page?

A1: First, check your hardware settings again by following the instructions in Section 2. Second, make sure the LAN and WLAN lights are lit. Third, make sure your TCP/IP settings are set to Obtain an IP address automatically (see the steps below). Fourth, press on the factory reset button for 15 seconds.

 Go into the Control Panel, click Network and Internet, click Network and Sharing Center, click Manage Network Connections and then rightclick the Local Area Connection icon and then click Properties.

| NVIDIA ni | Disable            |  |  |
|-----------|--------------------|--|--|
|           | Status             |  |  |
|           | Diagnose           |  |  |
|           | Bridge Connections |  |  |
|           | Create Shortcut    |  |  |
|           | Delete             |  |  |
|           | Rename             |  |  |
|           | Properties         |  |  |

| Use the following IP address: - | -any |  |  |
|---------------------------------|------|--|--|
| IP address:                     |      |  |  |
| Sybnet mask:                    |      |  |  |
| Default gateway:                |      |  |  |

2. Click Internet Protocol Version 4(TCP/IPv4) and then click Properties. Then click on Obtain an IP address automatically.

### Windows XP/2000

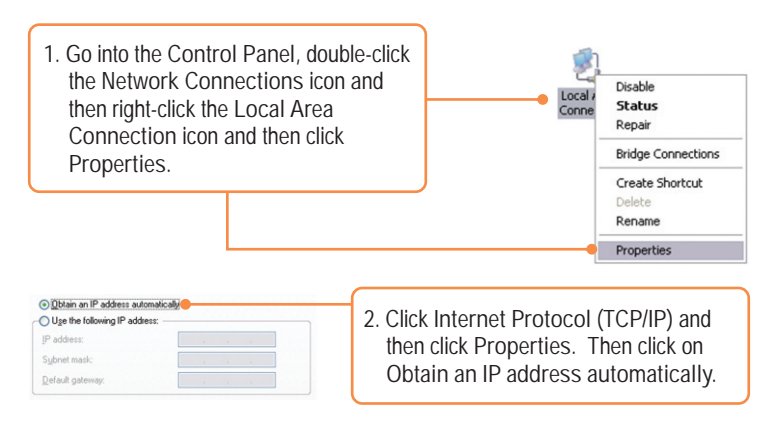

O2: I am not sure what type of Internet Account Type I have for my Cable/DSL connection. How do I find out?

A2: Contact your Internet Service Provider's (ISP) support service for the correct information.

Q3: The Wizard does not appear. What should I do?

A3: First, click on Wizard on the left hand side. Second, near the top of the browser, "Pop-up blocked" message may appear. Right click on the message and select Always Allow Pop-ups from This Site. Third, disable your browser's pop up blocker.

Q4: I went through the Wizard, but I can not get onto the Internet. What should I do?

A4: First, verify that you can get onto the Internet with a direct connection into your modem. Second, contact your ISP and verify all the information that you have in regards to your Internet connection settings is correct. Third, power cycle your modem and router. Unplug the power to the modem and router. Wait 30 seconds, and then reconnect the power to the modem. Wait for the modem to fully boot up, and then reconnect the power to the router.

Q5: I can not make a wireless connection to the Router. What should I do? A5: First, make sure that the antennas are connected to the TEW-652BRP. Second, double check that the WLAN light on the Router is lit. Third, power cycle the TEW-652BRP. Unplug the power to the TEW-652BRP. Wait 15 seconds, then plug the power back in to the TEW-652BRP. Fourth, contact the manufacturer of your wireless network adapter and make sure the wireless network adapter is configured with the proper SSID. The preset SSID is TRENDnet652.

If you still encounter problems or have any questions regarding the TEW-652BRP, please contact TRENDnet's Technical Support Department.

#### GPL/LGPL General Information

This TRENDnet product includes free software written by third party developers. These codes are subject to the GNU General Public License ("GPL") or GNU Lesser General Public License ("LGPL"). These codes are distributed WITHOUT WARRANTY and are subject to the copyrights of the developers. TRENDnet does not provide technical support for these codes. The details of the GNU GPL and LGPL are included in the product CO-ROM.

Please also go to (http://www.gnu.org/licenses/gpl.txt) or (http://www.gnu.org/licenses/lgpl.txt) for specific terms of each license.

The source codes are available for download from TRENDnet's web site (http://trendnet.com/downloads/list\_gpl.asp) for at least three years from the product shipping date.

You could also request the source codes by contacting TRENDnet.

20675 Manhattan Place, Torrance, CA 90501, USA. Tel: +1-310-961-5500 Fax: +1-310-961-5511

Informations générales GPL/LGPL

Ce produit TRĚNDnet comprend un logiciel libre écrit par des programmeurs tiers. Ces codes sont sujet à la GNU General Public License ("GPL" Licence publique générale GNU) ou à la GNU Lesser General Public License ("LGPL" Licence publique générale limitée GNU). Ces codes sont distribués SANS GARANTIE et sont sujets aux droits d'auteurs des programmeurs. TRENDnet ne fournit pas d'assistance technique pour ces codes. Les détails concernant les GPL et LGPL GNU sont repris sur le CD-ROM du produit.

Veuillez également vous rendre en (http://www.gnu.org/licenses/gpl.txt) ou en (http://www.gnu.org/licenses/lgpl.txt) pour les conditions spécifiques de chaque licence.

Les codes source sont disponibles au téléchargement sur le site Internet de TRENDnet web site (http://trendnet.com/downloads/list\_gpl.asp) durant au moins 3 ans à partir de la date d'expédition du produit. Vous pouvez également demander les codes source en contactant TRENDnet. 20675 Manhattan Place, Torrance, CA 90501, USA. Tel: +1-310-961-5500 Fax: +1-310-961-5511

Allgemeine Informationen zu GPL/LGPL

Dieses Produkt enthält die freie Software "netfilter/iptables" (© 2000-2004 netfilter project http://www.netfilter.org) und die freie Software "Linux "mtd" (Memory Technology Devices) Implementation (© 2000 David Woodhouse), erstmals integriert in Linux Version 2.4.0-test 3 v. 10.07.2000 (http://www.kernel.org/pub/linux/kernel/v2.4/old-test-kernels/linux-2.4.0-test3.tar.bz2), sowie weitere freie Software. Sie haben durch den Erwerb dieses Produktes keinertei Gewährleistungsansprüche gegen die Berechtigten an der oben genannten Software erworben; weil diese die Software kostenfrei lizenzieren gewähren sie keine Haftung gemäß unten abgedruckten Lizenzbedingungen. Die Software darf von jedermann im Quell-und Objektcode unter Beachtung der Lizenzbedingungen der GNU General Public License Version 2, und GNU Lesser General Public License (LGPL) vervielfältigt, verbreitet und verarbeitet werden. Die Lizenz ist unten im englischsprachigen Originalwortlaut wiedergegeben. Eine nichtoffizielle Übersetzung in die deutsche Sprache finden Sie im Internet unter (http://www.gnu.de/documents/gpl-20.de.html). Eine allgemeine öffentliche GNU Lizenz befindet sich auch auf der mitabelieferten CD-ROM.

Sie können Quell-und Objektcode der Software für mindestens drei Jahre auf unserer Homepage www.trendnet.com im Downloadbereich (http://trendnet.com/langen/downloads/list\_gpl.asp) downloadend. Sofern Sie nicht über die Möglichkeit des Downloads verfügen können Sie bei TRENDnet.

20675 Manhattan Place, Torrance, CA 90501 -U.S.A -, Tel.: +1-310-961-5500, Fax: +1-310-961-5511 die Software anfordern.

Información general sobre la GPL/LGPL

Este producto de TRENDnet incluye un programa gratuito desarrollado por terceros. Estos códigos están sujetos a la Licencia pública general de GNU ("GPL") o la Licencia pública general limitada de GNU ("LGPL"). Estos códigos son distribuidos SIN GARANTÍA y están sujetos a las leyes de propiedad intelectual de sus desarrolladores. TRENDnet no ofrece servicio técnico para estos códigos. Los detalles sobre las licencias GPL y LGPL de GNU se incluyen en el CD-ROM del producto.

Consulte también el (http://www.gnu.org/licenses/gpl.txt) ó el (http://www.gnu.org/licenses/lgpl.txt) para ver las cláusulas especificas de cada licencia.

Los códigos fuentes están disponibles para ser descargados del sitio Web de TRENDnet

(http://trendnet.com/downloads/list\_gpl.asp) durante por lo menos tres años a partir de la fecha de envío del producto. También puede solicitar el código fuente llamando a TRENDnet.

20675 Manhattan Place, Torrance, CA 90501, USA. Tel: +1-310-961-5500 Fax: +1-310-961-5511

#### GPL/LGPL

#### TRENDnet

GNU General Public License ("GPL") GNU

Lesser General Public License ("LGPL"). . TRENDnet

GNU GPL I GPL

(http://www.gnu.org/licenses/gpl.txt) (http://www.gnu.org/licenses/lgpl.txt)

TRENDnet (http://trendnet.com/downloads/list\_gpl.asp)

TRENDnet.

20675 Manhattan Place, Torrance, CA 90501, USA. Tel: +1-310-961-5500 Fax: +1-310-961-5511

GPL/LGPL informações Gerais

Este produto TRENDnet inclui software gratuito desenvolvido por terceiros. Estes códigos estão sujeitos ao GPL (GNU General Public License) ou ao LGPL (GNU Lesser General Public License). Estes códigos são distribuidos SEM GARANTIA e estão sujeitos aos direitos autorais dos desenvolvedores. TRENDnet não presta suporte técnico a estes códigos. Os detalhes do GNU GPL e do LGPL estão no CD-ROM do produto.

Favor acessar http://www.gnu.org/licenses/gpl.txt ou http://www.gnu.org/licenses/lgpl.txt para os termos específicos de cada licença.

Os códigos fonte estão disponíveis para download no site da TRENDnet (http://trendnet.com/langen/downloads/list\_gpl.asp) por pelo menos três anos da data de embarque do produto.

Você também pode solicitar os códigos fonte contactando TRENDnet, 20675 Manhattan Place, Torrance, CA 90501, USA.Tel: +1-310-961-5500, Fax: +1-310-961-5511.

#### GPL/LGPL üldinformatsioon

See TRENDneti toode sisaldab vaba tarkvara, mis on kirjutatud kolmanda osapoole poolt. Koodid on allutatud GNU (General Public License) Üldise Avaliku Litsentsi (GPL) voi GNU (Lesser General Public License) ("LGPL") Vahem Üldine Avalik Litsentsiga. Koode vahendatakse ILMA GARANTIITA ja need on allutatud arendajate poolt. TRENDneti ei anna koodidele tehnilist tuge. Detailsemat infot GNU GPL ja LGPL kohta leiate toote CD-ROMil. Infot mölema litsentsi spetsiifiliste terminite kohta leiate (http://www.gnu.org/licenses/gpl.txt) või (http://www.gnu.org/licenses/gpl.txt). Infot mölema litsentsi spetsiifiliste terminite kohta leiate (http://www.gnu.org/licenses/gpl.txt) või (http://www.gnu.org/licenses/gpl.txt). Lähtekoodi on võimalik alla laadida TRENDneti kohta leiate leite toote terte vietue enterte leitte entertie.

(http://trendnet.com/langen/downloads/list\_gpl.asp) kolme aasta jooksul alates toote kättesaamise kuupäevast. Samuti võite lähtekoodi paluda TRENDneti'lt, 20675 Manhattan Place, Torrance, CA 90501, USA. Tel: +1-310-961-5500, Fax: +1-310-961-5511.

#### Certifications

This equipment has been tested and found to comply with FCC and CE Rules. Operation is subject to the following two conditions:

(1) This device may not cause harmful interference.

(2) This device must accept any interference received. Including interference that may cause undesired operation.

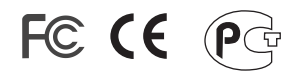

Waste electrical and electronic products must not be disposed of with household waste. Please recycle where facilities exist. Check with you Local Authority or Retailer for recycling advice.

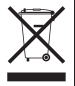

<u>NOTE:</u> THE MANUFACTURER IS NOT RESPONSIBLE FOR ANY RADIO OR TV INTERFERENCE CAUSED BY UNAUTHORIZED MODIFICATIONS TO THIS EQUIPMENT. SUCH MODIFICATIONS COULD VOID THE USER'S AUTHORITY TO OPERATE THE EQUIPMENT.

#### ADVERTENCIA

En todos nuestros equipos se mencionan claramente las caracteristicas del adaptador de alimentacón necesario para su funcionamiento. El uso de un adaptador distinto al mencionado puede producir daños físicos y/o daños al equipo conectado. El adaptador de alimentación debe operar con voltaje y frecuencia de la energia electrica domiciliaria existente en el pais o zona de instalación.

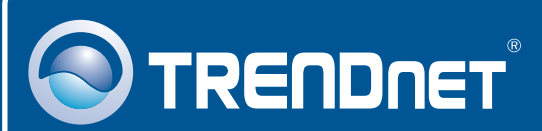

# Product Warranty Registration

Please take a moment to register your product online. Go to TRENDnet's website at http://www.trendnet.com/register

# TRENDNET

20675 Manhattan Place Torrance, CA 90501 USA

Copyright ©2009. All Rights Reserved. TRENDnet.